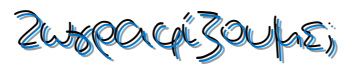

## **Аокпоп** 1<sup>n</sup> :

- 1. Κάντε κλικ στο κουμπί «Έναρξη», στην κάτω αριστερή γωνία της οθόνης σας
- 2. Από το μενού που εμφανίζεται κάντε κλικ στην επιλογή «**Bonθήματα των Windows**» και έπειτα κάντε κλικ στη «**Ζωγραφική**» για να την ανοίξετε.

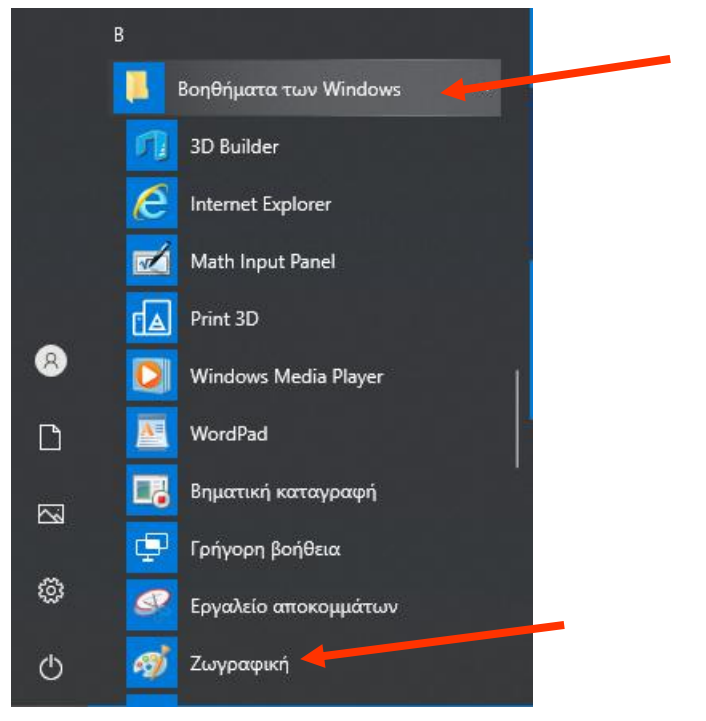

3. Χρησιμοποιώντας το εργαλείο Γραμμή και το εργαλείο Κουβά, προσπαθήστε να κάνετε τη ζωγραφιά που φαίνεται στην παρακάτω εικόνα. Αφού την ολοκληρώσετε, αποθηκεύστε την με όνομα «το\_όνομά\_σας - Μωσαϊκό» ακολουθώντας τα βήματα που περιγράφονται στο έγγραφο «Οδηγίες αποθήκευσης».

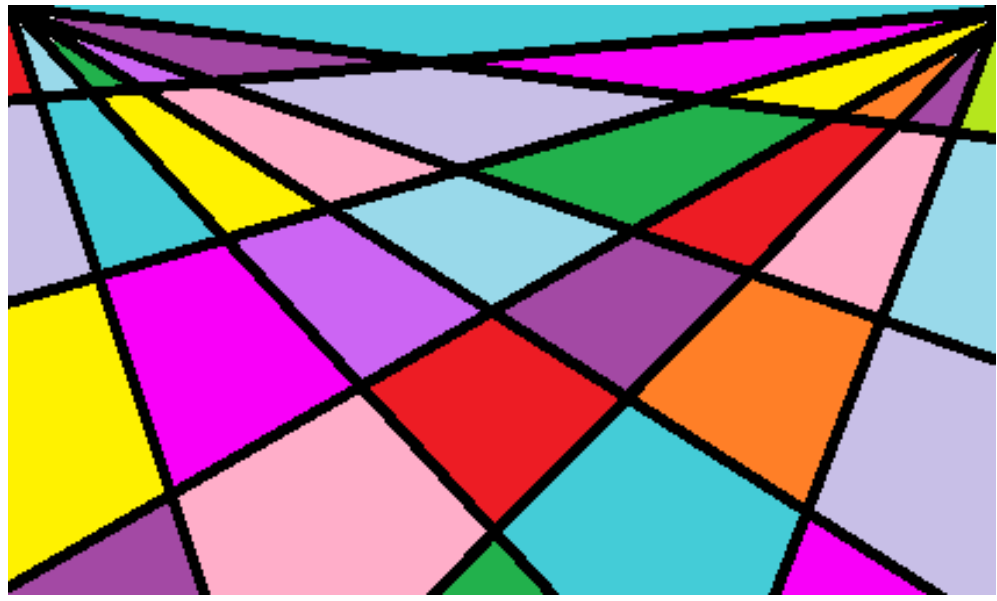

- 4. Για να μου στείλετε τη ζωγραφιά σας ακολουθήστε τις οδηγίες που περιγράφονται στο έγγραφο «Πώς να στείλω την εργασία μου».
- 5. Φυσικά μπορείτε να πειραματιστείτε και με τα υπόλοιπα εργαλεία της Ζωγραφικής, (τα οποία θα μάθουμε στη συνέχεια), και να φτιάξετε περισσότερες ζωγραφιές.